# Bayerisches Staatsministerium für Unterricht und Kultus

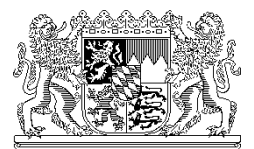

Bayerisches Staatsministerium für Unterricht und Kultus, 80327 München

Per E-Mail An alle Realschulen in Bayern einschließlich Realschulen zur sonderpädagogischen Förderung und Schulen besonderer Art (ohne Abendrealschulen)

Ihr Zeichen / Ihre Nachricht vom

Unser Zeichen (bitte bei Antwort angeben) V.2-5 S 6402.0/5/3

München, Telefon: 089 2186 2542 Name: Herr Hampel

### Bildungsoffensive Bayern hier: Meldeverfahren Jahrgangsstufentest in Deutsch, Mathematik und Englisch

### Anlage: Kurzanleitung zur Dateneingabe

Sehr geehrte Damen und Herren,

mit KMS Nr. V.2 - 5 S 6402 – 0/5/2 werden Ihnen in der ersten vollen Unterrichtswoche des Schuljahres 2008/09 je 2 Kopiervorlagen für die Deutsch- und Mathematiktests in den Jahrgangsstufen 6 und 8 sowie für den Englischtest in Jahrgangsstufe 7 an Realschulen am <u>7., 8. und 9. Oktober 2008</u> in verschlossenem Umschlag zugesandt.

Mit diesem Schreiben erhalten Sie in der Anlage (als pdf-Datei) ein Merkblatt zum Online-Meldeverfahren der Ergebnisse.

Die Daten werden dabei nur für den Mathematiktest 6 (<u>https://www.km.bayern.de/mathetest/rs</u>),

für den Deutschtest 6

(https://www.km.bayern.de/deutschtest/rs)

und für den Englischtest 7 (https://www.km.bayern.de/englischtest/rs)

gesondert eingetragen.

## Bitte beachten Sie genau die im Merkblatt geschilderte Vorgehensweise.

Für die Unterstützung bei der Vorbereitung und Durchführung der Tests bedanke ich mich bei den Schulleitern, Schulleiterinnen und den beteiligten Lehrkräften.

Mit freundlichen Grüßen gez. Konrad Huber Regierungsdirektor

## Kurzanleitung zur Eingabe der Daten der Jahrgangsstufentests an Realschulen

1. Aufruf der Seiten

- für den Mathematiktest 6: https://www.km.bayern.de/mathetest/rs
- für den Deutschtest 6: https://www.km.bayern.de/deutschtest/rs
- für den Englischtest 7: https://www.km.bayern.de/englischtest/rs

(Beachten Sie bitte: https !)

| 2. Sie erhaten ein kleines i enster zur Annieldung, etwa in dieser Art. |                       |                           |                                                           |
|-------------------------------------------------------------------------|-----------------------|---------------------------|-----------------------------------------------------------|
|                                                                         | Verbindung zu wv      | /w.km.bayern.de herst ? 🔀 |                                                           |
|                                                                         |                       | G S                       |                                                           |
|                                                                         | www.km.bayern.de      |                           |                                                           |
|                                                                         | <u>B</u> enutzername: | 🙎   🔤 🖌                   | 4-stellige Schulnummer                                    |
|                                                                         | <u>K</u> ennwort:     | •                         | entspricht dem Passwort der<br>Online-Schulverwaltung (E- |
|                                                                         |                       | Kennwort speichern        | Mail-Postfach)                                            |
|                                                                         |                       |                           |                                                           |
|                                                                         |                       | OK Abbrechen              |                                                           |

2. Sie erhalten ein kleines Fenster zur Anmeldung, etwa in dieser Art:

Bitte geben Sie als Kennwort das Kennwort der Online-Schulverwaltung (Kennwort zum Abruf des gesicherten E-Mail-Postfaches/OWA) ein.

3. Nach der Anmeldung erhalten Sie die eigentliche Eingabemaske. Bitte füllen Sie darin die entsprechenden Felder aus und senden die Daten durch Klick unten auf die Schaltfläche "Prüfen und Abschicken" an den Webserver des Kultusministeriums. Sollten noch Eingabefehler vorliegen, so erhalten Sie einen Hinweis.

4. Bei richtiger Dateneingabe werden die Daten auf dem Webserver des Kultusministeriums gespeichert und Sie erhalten eine Sendebestätigung, die aus den gespeicherten Daten erzeugt wird.

# 5. Bitte drucken Sie diese Sendebestätigung unbedingt aus. Diese Bestätigung gilt als Nachweis für Ihre Dateneingabe.

6. Sollten Sie später bemerken, dass doch Daten noch zu ändern sind, können Sie die Seite erneut aufrufen. Sie erhalten dann eine Eingabemaske, die bereits mit Ihren bisherigen Eintragungen vorausgefüllt ist, so dass Sie Änderungen oder Ergänzungen leicht durchzuführen sind. Bei der Übertragung der neuen Daten zum Webserver des Kultusministeriums werden die alten Daten überschrieben.